# Anleitung: Registrierung auf service-bw

Die Übermittlung der Meldedaten erfolgt zukünftig über einen gesicherten Upload-Prozess auf service bw. Um diesen Prozess nutzen zu können, benötigen Sie entweder ein Behördenkonto, welches Sie von Ihrer Gemeinde/Stadt erhalten. Oder ein Servicekonto, welches Sie selbst anlegen müssen. Wir empfehlen Ihnen, sich über Ihre Gemeinde/Stadt anzumelden, sofern nichts dagegen spricht.

Nachfolgend finden Sie eine Anleitung zur Registrierung für beide Möglichkeiten.

- 1. Als Behördenkonto in der Organisation Ihrer Kommune
- 2. Als eigenes Servicekonto

# 1. Als Behördenkonto

Mit einem Behördenkonto werden Sie in die Organisationsstruktur ihrer Gemeinde integriert. Damit Sie das Behördenkonto Ihrer Organisationseinheit nutzen können, müssen Sie 1. auf der Plattform (<u>www.service-bw.de</u>) registriert und 2. Mitglied des jeweiligen Behördenkontos sein. Wie das funktioniert, erklären wir Ihnen in dieser Schritt-für-Schritt Anleitung.

Zuerst muss Ihre Gemeinde im service bw Admincenter sie als neue Organisationseinheit anlegen und ein Behördenkonto beantragen. Fragen Sie diese Einrichtung bei Ihrer Gemeinde an und benennen Sie die E-Mail-Adressen, welche Zugriff auf das Konto benötigen. Ihre Gemeinde sendet Ihnen dann einen Einladungslink zu.

Öffnen Sie dazu bitte Ihr Email-Postfach und suchen Sie nach der Einladungs-E-Mail des "Serviceportal Baden-Württemberg", welche Ihre Gemeinde an Sie versandt hat.

## Sie haben keine Einladung erhalten oder diese gelöscht? Wenden Sie sich an Ihre Gemeinde

Bestätigen Sie als Nächstes die Einladung für das Behördenkonto Ihrer Organisationseinheit, wie im Folgenden dargestellt.

#### I. Klicken Sie auf den Link "Zum Bestätigen hier klicken" (1):

| SB                           | Mi 28.09.2022 13:30<br>Serviceportal Baden-Württemberg <noreply@servic<br>Einladung als Mitglied zum Servicekonto von Landratsamt Tübingen,</noreply@servic<br> | ce-bw.bwl.de><br>Beispiel-Abteilung |
|------------------------------|----------------------------------------------------------------------------------------------------|-------------------------------------|
| Sie wurden a                 | ls Mitglied zum Servicekonto von Landratsamt Tübingen, Beispiel-Abteilung                                                                                       | eingeladen.                         |
| Bitte bestäti                | gen Sie Ihre Einladung innerhalb der nächsten 100 Tage.                                                                                                    |                                     |
| Zum Bestäti                  | en hier klicken 🔶 1                                                                                                    |                                     |
| Mit freundli                 | hen Grüßen                                                                                                    |                                     |
| Ihr Serviceko<br>www.service | nto Baden-Württemberg<br>- <mark>bw.de</mark>                                                                                                    |                                     |
| Information                  | en zum Servicekonto: Datenschutzerklärung                                                                                                    |                                     |

- II. Im sich nun öffnenden Browserfenster haben Sie zwei Möglichkeiten:
  - a) Falls Sie schon ein persönliches Konto haben, geben Sie ihre persönlichen Login Daten ein und klicken Sie bitte auf "Anmelden" (2.1)

Bitte beachten: Ein persönliches Konto muss mit Ihrer eigenen dienstlichen Mailadresse erstellt worden sein.

 b) Wenn Sie noch kein persönliches Konto haben, sollten Sie sich zuerst registrieren. Klicken Sie hierfür auf "kostenlos registrieren" (2.2).

|     | Serviceportal<br>Baden-Württemberg                                          |     |
|-----|-----------------------------------------------------------------------------|-----|
|     | Anmeldung mit dem<br>Servicekonto                                           |     |
|     | E-Mail-Adresse / Benutzername ⑦                                             |     |
|     | Passwort                                                                    |     |
|     | Anmelden ODER Anmelden mit dem Online-Ausweis                               | 2.1 |
| 2.2 | <ul> <li>→ Passwort vergessen?</li> <li>→ Kostenios registrieren</li> </ul> |     |

Bitte geben Sie nun Ihre persönlichen Daten ein. Dabei ist es wichtig, dass Sie im Feld "E-Mail-Adresse" (3.1) und im Feld "Alternative E-Mail-Adresse" (3.2) jeweils Ihre eigene dienstliche E-Mail-Adresse eingeben. Geben Sie Ihren Vornamen und Namen ein.

| Startseite $\rightarrow$ Registrierung mit E-Mail-Adresse und Pas | swort                                                                                                    |
|-------------------------------------------------------------------|----------------------------------------------------------------------------------------------------|
|                                                                   | Registrierung mit E-Mail-Adresse und Passwort<br>Mit dem Servicekonto Baden-Württemberg können Sie sicher mit der Verwaltung kommunizieren, zum Beispiel mit Ih-<br>rem Bürgerbüro. Sie können Onlineanträge einreichen und Rückmeldungen sicher digital erhalten.<br>In Ihrem Servicekonto haben Sie außerdem die Möglichkeit, Organisationskonten einzurichten und zu verwalten.<br>Bitte beachten Sie auch die Hinweise zum <u>Datenschutz</u> . |
| 1 Persönliche Angaben                                             | Bitte beachten Sie, die mit * markierten Eingabefelder sind Pflichtfelder.                                                                                                    |
| 2 Servicekonto-Passwort                                           | Persönliche Angaben<br>Vorname*                                                                                                    |
| 3 Wiederherstellungspasswort                                      |                                                                                                    |
| 4 Datenschutzerklärung und<br>Nutzungsbedingungen                 | Famillenname*                                                                                                    |
|                                                                   | Die E-Mail-Adresse wird als Benutzername für Ihr Servicekonto hinterlegt.                                                                                                    |
| 3.1                                                               | F-Mail-Adresse* ③                                                                                                    |
| 3.2                                                               | Alternative E-Mail-Adresse* ③                                                                                                    |
|                                                                   | Abbrechen                                                                                                    |

### Vergeben Sie ein persönliches Passwort

| artseite → Registrierung mit E-Mail-Adro          | esse und Passv | vort                                                                                                    |                                                                    |  |
|---------------------------------------------------|----------------|----------------------------------------------------------------------------------------------------|--------------------------------------------------------------------|--|
|                                                   |                |                                                                                                    |                                                                    |  |
|                                                   |                | Registrierung mit E-Mail-Adresse und Passwort                                                                                                    |                                                                    |  |
|                                                   |                | Mit dem Servicekonto Baden-Württemberg können Sie sicher mit der Verwaltung kommunizieren, zum Beispiel mit Ih-<br>rem Bürgerbüro. Sie können Onlineanträge einreichen und Rückmeldungen sicher digital erhalten. |                                                                    |  |
|                                                   |                | In Ihrem Servicekonto haben Sie außerdem die M                                                                                                    | löglichkeit, Organisationskonten einzurichten und zu verwalten.    |  |
|                                                   |                | Bitte beachten Sie auch die Hinweise zum Datens                                                                                                    | schutz.                                                            |  |
| 1 Persönliche Angaben                             | Δ              | Bitte beachten Sie, die mit * markierten Eingabefeld                                                                                                    | ler sind Pflichtfelder.                                            |  |
| 2 Servicekonto-Passwort                           |                | Servicekonto-Passwort                                                                                                    |                                                                    |  |
| 3 Wiederherstellungspasswort                      |                | Passwort"                                                                                                    | Passwortanforderung                                                |  |
|                                                   |                |                                                                                                    | Muss min. 8 Zeichen enthalten     Muss ein Sonderzeichen enthalten |  |
| 4 Datenschutzerklärung und<br>Nutzungsbedingungen |                | Passwort wiederholen*                                                                                                    | Muss eine Zahl enthalten     Muss einen Großburchstaben enthalten  |  |
| <u> </u>                                          |                |                                                                                                    | Muss einen Kleinbuchstaben enthalten                               |  |
|                                                   |                |                                                                                                    |                                                                    |  |
|                                                   |                |                                                                                                    |                                                                    |  |
|                                                   |                |                                                                                                    |                                                                    |  |
|                                                   |                | Abbrechen                                                                                                    | Weiter                                                             |  |
|                                                   |                |                                                                                                    |                                                                    |  |

Downloaden Sie ihr Wiederherstellungspasswort (3.3) und legen Sie es an einem sicheren Ort auf Ihrem PC ab. Bestätigen Sie, dass Sie ihr Passwort an einem sicheren Ort aufbewahren. (3.4)

| Startseite $\rightarrow$ Registrierung mit E-Mail-Adress | se und Passv | vort                                                                                                    |
|----------------------------------------------------------|--------------|----------------------------------------------------------------------------------------------------|
|                                                          |              | Registrierung mit E-Mail-Adresse und Passwort<br>Mit dem Servicekonto Baden-Württemberg können Sie sicher mit der Verwaltung kommunizieren, zum Beispiel mit Ih-<br>rem Bürgerbüro. Sie können Onlineanträge einreichen und Rückmeldungen sicher digital erhalten.<br>In Ihrem Servicekonto haben Sie außerdem die Möglichkeit, Organisationskonten einzurichten und zu verwalten.<br>Bitte beachten Sie auch die Hinweise zum <u>Datenschutz</u> . |
| 1 Persönliche Angaben                                    | ▲            | Bitte beachten Sie, die mit * markierten Eingabefelder sind Pflichtfelder.                                                                                                    |
| 2 Servicekonto-Passwort                                  | ▲            | Wiederherstellungspasswort                                                                                                    |
| 3 <u>Wiederherstellungspasswort</u>                      |              | Nutzen Sie das Wiederherstellungspasswort, um bei Verlust Ihres Passworts den Zugang zu Ihrem Servicekonto<br>wieder herzustellen. Dazu müssen Sie das Wiederherstellungspasswort an einem sicheren Ort verwahren. Sollten<br>Sie Ihr Passwort und das Wiederherstellungspasswort verlieren, ist kein Zugriff auf Ihre Daten mehr möglich.                                                                                                    |
| 4 Datenschutzerklärung und<br>Nutzungsbedingungen        |              | Ihr Wiederherstellungspasswort lautet:<br>hKjvaPoMK4Yy<br>→ Wiederherstellungspasswort in die Zwischenablage kopieren                                                                                                    |
| 3                                                        | 3.3 💼        | → Wiederherstellungspasswort als Text-Datei herunterladen ±                                                                                                    |
|                                                          | 3.4 💼        | Ich bewahre das Wiederherstellungspasswort sicher auf. Mir ist bewusst, dass bei Verlust von Servicekonto-<br>Passwort und Wiederherstellungspasswort kein Zugriff auf meine Daten mehr möglich ist.*                                                                                                    |
|                                                          |              | Abbrechen                                                                                                    |

Wenn Sie Ihre Daten vollständig eingegeben haben, bestätigen Sie "Ich habe die Datenschutzerklärung zur Kenntnis genommen." (3.5) und "Ich akzeptiere die Nutzungsbedingungen." (3.6). Um die Registrierung abzuschicken, klicken Sie anschließend auf das Kästchen "Registrieren" (3.7). Falls die Fehlermeldung "Die Registrierung konnte nicht abgeschlossen werden. Bitte überprüfen Sie Ihre Eingaben." erscheint, haben Sie bereits ein persönliches Konto mit dieser E-Mail-Adresse registriert. Machen Sie dann mit Schritt VI dieser Anleitung weiter.

| Startseite $\rightarrow$ Registrierung mit E-Mail-Adresse | und Passw | vort                                                                                                    |
|-----------------------------------------------------------|-----------|----------------------------------------------------------------------------------------------------|
|                                                           |           | Registrierung mit E-Mail-Adresse und Passwort<br>Mit dem Servicekonto Baden-Württemberg können Sie sicher mit der Verwaltung kommunizieren, zum Beispiel mit Ih-<br>rem Bürgerbüro. Sie können Onlineanträge einreichen und Rückmeldungen sicher digital erhalten.<br>In Ihrem Servicekonto haben Sie außerdem die Möglichkeit, Organisationskonten einzurichten und zu verwalten.<br>Bitte beachten Sie auch die Hinweise zum <u>Datenschutz</u> .     |
| 1 Persönliche Angaben                                     | ▲         | Bitte beachten Sie, die mit * markierten Eingabefelder sind Pflichtfelder.                                                                                                    |
| 2 Servicekonto-Passwort                                   |           | Datenschutzerklärung und Nutzungsbedingungen                                                                                                    |
| 3 Wiederherstellungspasswort                              |           | Um Einrichtung eines Servicekontos kann nur nach inrer zusummung zu den Nutzungsbedingungen erfolgen.<br>Um Ihre Daten zu schützen, streben wir höchstmögliche Datensparsamkeit und Transparenz bei der Verarbeitung<br>personenbezogener Daten an. Durch die Implementierung technischer und organisatorischer Maßnahmen ist si-<br>chergestellt, dass Ihre Daten zu jedem Zeitpunkt unter Berücksichtigung der geltenden Vorschriften geschützt sind. |
| 4 Nutzungsbedingungen                                     |           | Bestimmte Änderungen können unter Umständen Anpassungen an den Nutzungsbedingungen erfordern. Tritt die-<br>ser Fall ein, erhalten Sie nach der erfolgreichen Anmeldung einen Hinweis zu den aktualisierten Versionen dieser<br>Dokumente.                                                                                                    |
| 3                                                         | 8.5 💻     | <ul> <li>Ich habe die Datenschutzerklärung zur Kenntnis genommen.*</li> <li>→ Zur Datenschutzerklärung</li> </ul>                                                                                                    |
| 3                                                         | 8.6 💼     | <ul> <li>Ich akzeptiere die Nutzungsbedingungen.*</li> <li>→ Zu den Nutzungsbedingungen</li> </ul>                                                                                                    |
|                                                           |           | Abbrechen 3.7 Registrieren                                                                                                    |

IV. Nach dem Abschicken der Registrierung, muss Ihr Konto bestätigt werden. Dazu bekommen Sie eine E-Mail vom "Serviceportal Baden-Württemberg" an die E-Mailadresse, welche Sie bei der Registrierung angegeben haben.

Um ihr Konto zu bestätigen, gehen Sie bitte in Ihren Outlook Account und klicken Sie in der Aktivierungsmail (4.1) auf den Link "Zum Bestätigen der Registrierung hier klicken" (4.2).

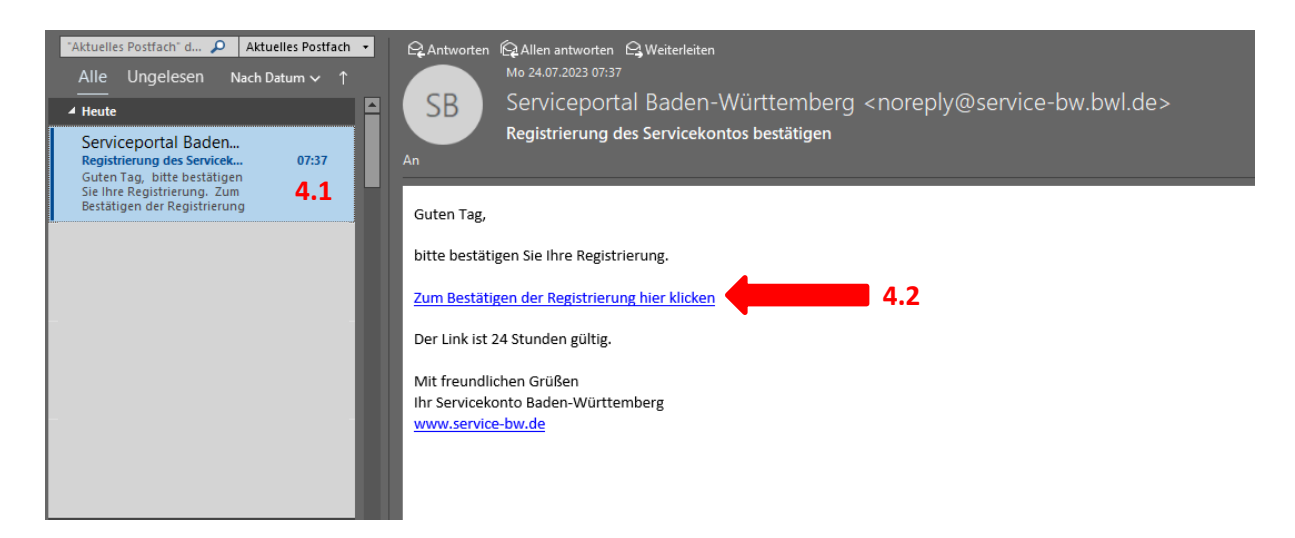

| Baden-Württemberg        | Suche<br>Infos, Behörden und mehr finden                                                                                   | Ort       þrt angeben (optional)     Q |
|--------------------------|----------------------------------------------------------------------------------------------------|----------------------------------------|
| Startseite → Vielen Dank | Vielen Dank                                                                                                    |                                        |
|                          | Sie haben Ihr Servicekonto erfolgreich aktiviert und können es ab sofo<br>→ Zur Servicekonto Anmeldung<br>→ Zur Startseite | rt nutzen.                             |

Nun ist die Erstellung Ihres persönlichen Kontos erfolgreich abgeschlossen und dieses wird mit dem Behördenkonto Ihrer Organisationseinheit verknüpft.

V. Sie erhalten zeitnah eine E-Mail vom "Serviceportal Baden-Württemberg" mit dem Betreff "Sie wurden als Mitglied für das Servicekonto bestätigt" (5). Machen Sie dann mit Schritt VIII dieser Anleitung weiter.

| ZAtuelles Postfach         | Antworten       Queterletten         Mo 24/07/200 m/s       Serviceportal         SB       Serviceportal         San       Serviceportal         Serviceportal       Serviceportal         Serviceportal       Serviceportal         Serviceportal       Serviceportal         Serviceportal       Serviceportal         Serviceportal       Servicekonto Landratsamt Tübingen, Beispiel-Abteilung |
|----------------------------|----------------------------------------------------------------------------------------------------|
| Servicekonto Landratsant 5 | Sehr gehrte(r) . Ihre Mitgliedschaft im Servicekonto Landratsamt Tübingen, Beispiel-Abteilung wurde bestätigt. Sie können ab sofort im Serviceportal auch im Namen von Landratsamt Tübingen, Beispiel-Abteilung tätig werden. Mit freundlichen Grüßen Ihr Servicekonto Baden-Württemberg www.service-bw.de Informationen zum Servicekonto: Datenschutzerklärung                                    |

VI. Falls Sie bereits ein persönliches Konto haben, müssen Sie sich mit diesem anmelden. Klicken Sie hierfür auf "Anmelden" (6.1). Melden Sie sich mit Ihrer dienstlichen E-Mail-Adresse sowie Ihrem Passwort an (6.2) und klicken Sie auf "Anmelden" (6.3)

|     | Baden-Württemberg                                            |  |
|-----|--------------------------------------------------------------|--|
|     | Anmeldung mit dem<br>Servicekonto                            |  |
|     | E-Mail-Adresse / Benutzername ⑦                              |  |
| 6.2 | Anmelden                                                     |  |
| 0.3 | ODER                                                         |  |
|     | Anmelden mit dem Online-Ausweis                              |  |
|     | → <u>Passwort vergessen?</u> → <u>Kostenlos registrieren</u> |  |

VII. Nachdem Sie sich mit Ihrem persönlichen Konto angemeldet haben, müssen Sie Ihr persönliches Konto für den Zugang des Behördenkontos aktivieren. Klicken Sie hierfür auf "Aktivieren" (7.1).

|     | Serviceportal<br>Baden-Württemberg                                                     |  |
|-----|----------------------------------------------------------------------------------------|--|
|     | 7ugang aktivieren                                                                      |  |
|     | Sie sind angemeldet als <b>Sie</b> . Möchten Sie                                       |  |
|     | den Zugang für Ihr angemeldetes Konto aktivieren?                                      |  |
| 7.1 | Aktivieren                                                                             |  |
|     | ODER                                                                                   |  |
|     | Für ein anderes Konto aktivieren                                                       |  |
|     | ightarrow Abbrechen und zur Startseite                                                 |  |
|     |                                                                                        |  |
|     |                                                                                        |  |
|     |                                                                                        |  |
|     |                                                                                        |  |
|     | Serviceportal                                                                          |  |
|     |                                                                                        |  |
|     | Zugang aktiviert                                                                       |  |
|     | Sie haben den Zugang zu Landratsamt Tübingen,<br>Beispiel-Abteilung Ihrerseits erfolg- |  |
|     | reich aktiviert. Ein Administrator wurde informiert,                                   |  |
|     | können Sie den Zugang nutzen.                                                          |  |
|     | Zum Servicekonto                                                                       |  |
|     | → Zur Startseite                                                                       |  |
|     |                                                                                        |  |
|     |                                                                                        |  |
|     |                                                                                        |  |

Nun ist die Erstellung Ihres persönlichen Kontos erfolgreich abgeschlossen und dieses wird mit dem Behördenkonto Ihrer Organisationseinheit verknüpft.

Sie erhalten zeitnah eine E-Mail vom "Serviceportal Baden-Württemberg" mit dem Betreff "Sie wurden als Mitglied für das Servicekonto bestätigt" (7.2). Machen Sie dann mit Schritt VIII dieser Anleitung weiter.

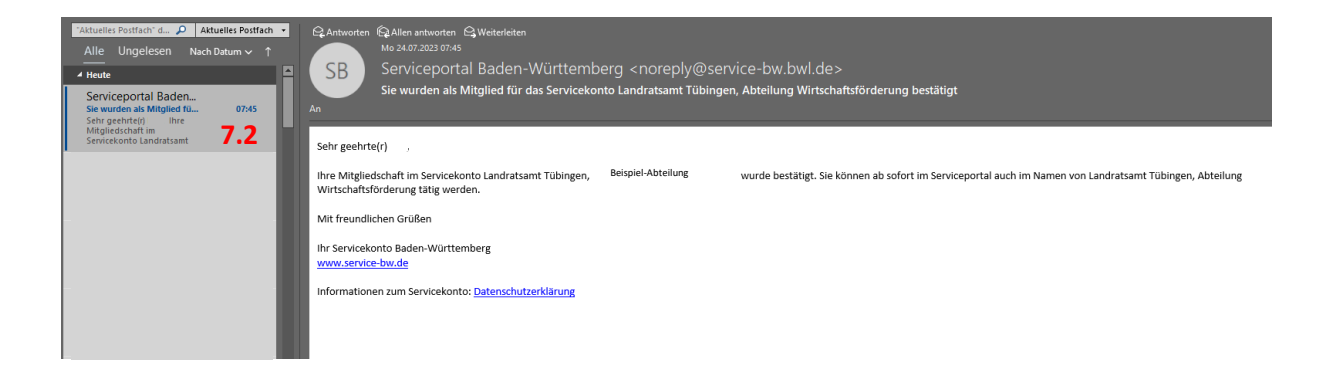

VIII. Nachdem Sie diese Bestätigungs-E-Mail erhalten haben, können Sie auf das Behördenkonto Ihrer Organisationseinheit zugreifen. Öffnen Sie dafür <u>www.service-bw.de</u> in Ihrem Internetbrowser und klicken Sie oben rechts auf "zum Servicekonto" (8).

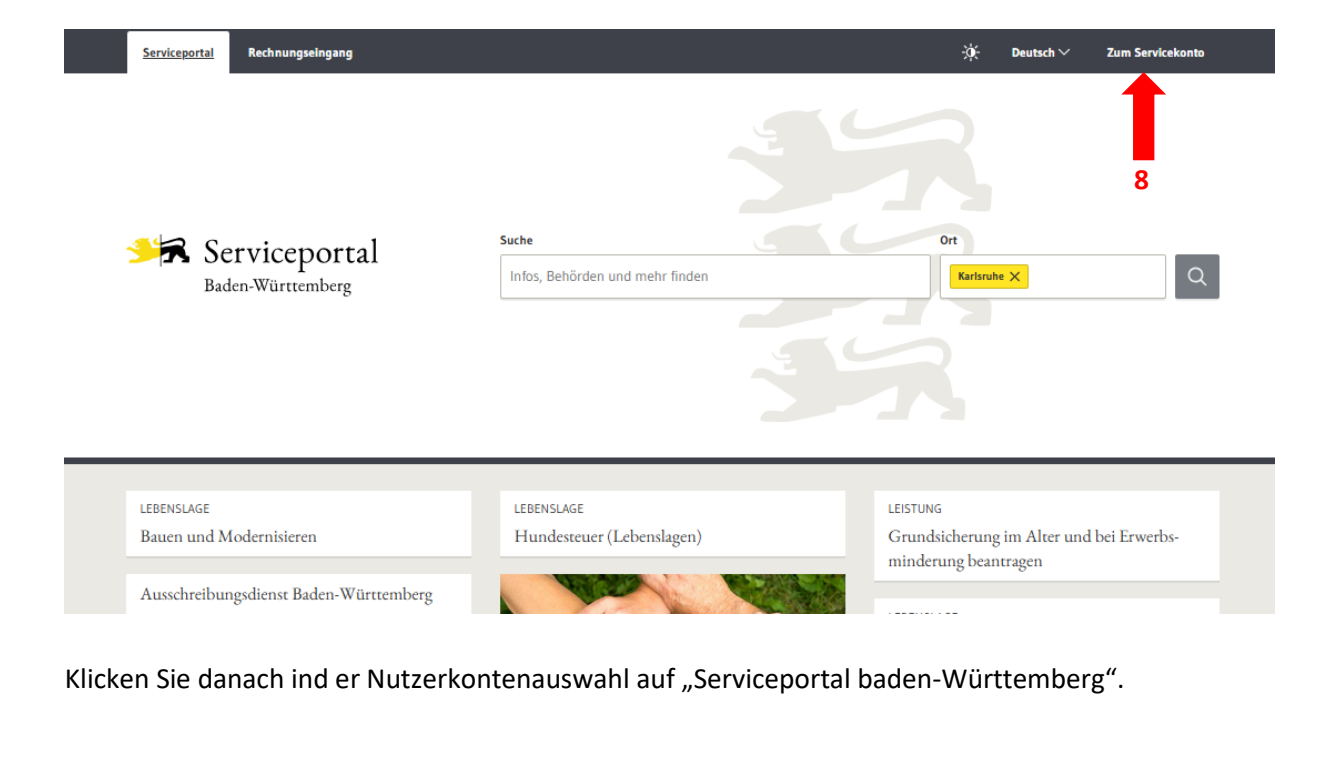

| Serviceportal<br>Baden-Württemberg                                                                                                    | Suche<br>Infos, Behörden und mehr finden                                                                           | Ort Q                                                                                                    |  |
|----------------------------------------------------------------------------------------------------|----------------------------------------------------------------------------------------------------|----------------------------------------------------------------------------------------------------|--|
| Ihre persönlic                                                                                                    | hen Nachrichten finden Sie im jeweili                                                                              | gen Nutzerkonto                                                                                                    |  |
| Serviceportal<br>Baden-Württemberg                                                                                                    | bund <sup>1</sup> ID <b>0</b>                                                                                      | MEIN UNTERNEHMENS-<br>KONTO                                                                                                    |  |
| Servicekonto<br>Nachrichten an das Postfach Ihres Servicekontos von Ser-<br>vice BW finden Sie hier. Sie werden auf unsere Anmeldeseite<br>weitergeleitet. | BundID<br>Nachrichten in Ihrem BundID-Konto finden Sie hier. Sie wer-<br>den zur BundID-Startseite weitergeleitet. | Mein Unternehmenskonto<br>Nachrichten in Ihrem bundesweiten Unternehmenskonto<br>finden Sie hier. Sie werden zur Anmeldeseite von "Mein Un-<br>ternehmenskonto" weitergeleitet. |  |

IX. Geben Sie nun Ihren Benutzername sowie Ihr gewähltes Passwort in die dafür vorgesehenen Felder ein (9.1). Ihr Benutzername ist die E-Mail-Adresse die Sie bei der Registrierung angegeben haben. Klicken Sie abschließend auf "Anmelden" (9.2).

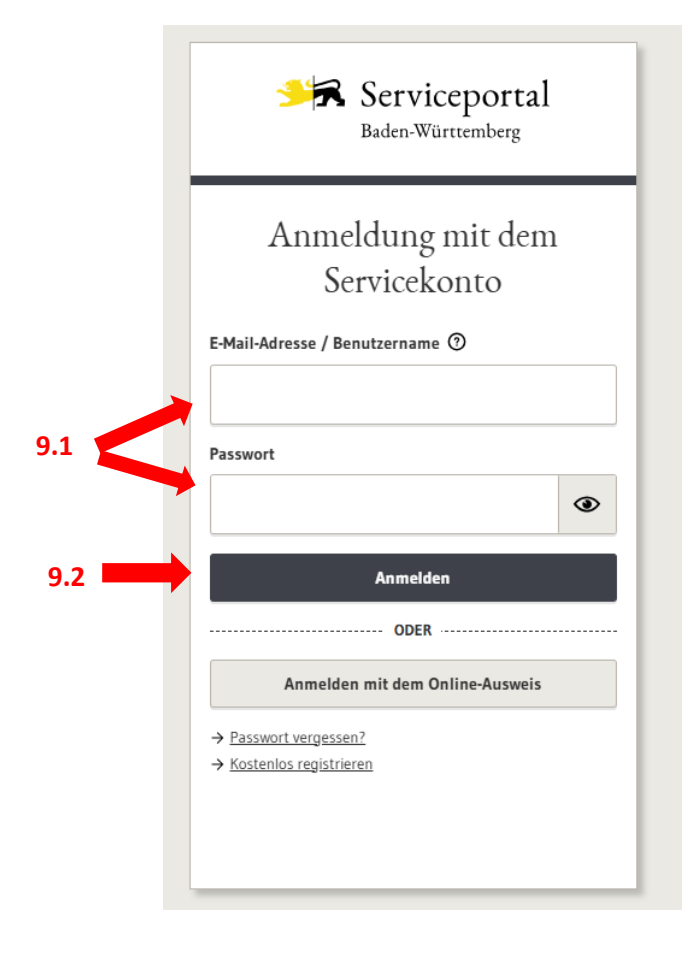

# 2. Als Servicekonto

Erstellen Sie Ihr persönliches Konto. Klicken Sie hierfür auf "kostenlos registrieren" (3.1).

|     | Serviceportal<br>Baden-Württemberg             |
|-----|------------------------------------------------|
|     | Anmeldung mit dem<br>Servicekonto              |
|     | E-Mail-Adresse / Benutzername 🕥                |
|     | Passwort                                       |
| 3.1 | Anmelden ODER                                  |
|     | Anmelden mit dem Online-Ausweis                |
|     | → Passwort vergessen? → Kostenlos registrieren |

Bitte geben Sie nun Ihre persönlichen Daten ein. Dabei ist es wichtig, dass Sie im Feld "E-Mail-Adresse" (**3.1**) **und** im Feld "Alternative E-Mail-Adresse" (**3.2**) jeweils Ihre dienstliche E-Mail-Adresse eingeben. (z.B. <u>sekretariat@organisation.de</u>)

|                           | Registrierung mit E-Mail-Adresse und Passwort                                                                                                    |  |
|---------------------------|----------------------------------------------------------------------------------------------------|--|
|                           | Mit dem Servicekonto Baden-Württemberg können Sie sicher mit der Verwaltung kommunizieren, zum Beispiel mit Ih-<br>rem Bürgerbüro. Sie können Onlineanträge einreichen und Rückmeldungen sicher digital erhalten. |  |
|                           | In Ihrem Servicekonto haben Sie außerdem die Möglichkeit, Organisationskonten einzurichten und zu verwalten.                                                                                                    |  |
|                           | Bitte beachten Sie auch die Hinweise zum Datenschutz.                                                                                                    |  |
| 1 Persönliche Angaben     | Bitte beachten Sie, die mit * markierten Eingabefelder sind Pflichtfelder.                                                                                                    |  |
| 2 Passwort und Sicherheit | Persönliche Angaben<br>Vorname*                                                                                                    |  |
|                           |                                                                                                    |  |
|                           | Familienname*                                                                                                    |  |
|                           | Die E-Mail-Adresse wird als Benutzername für Ihr Servicekonto hinterlegt.                                                                                                    |  |
|                           | E-Mail-Adresse* 🕥                                                                                                    |  |
| 3.1                       |                                                                                                    |  |
|                           | Alternative E-Mail-Adresse* ③                                                                                                    |  |
| 3.2                       |                                                                                                    |  |
|                           |                                                                                                    |  |
|                           |                                                                                                    |  |
|                           | Abrellen                                                                                                    |  |

### Vergeben Sie ein persönliches Passwort

| Startseite → Registrierung mit E-Mail-Adresse und Passwort |                                                                                                    |                                                                    |  |  |  |  |
|------------------------------------------------------------|----------------------------------------------------------------------------------------------------|--------------------------------------------------------------------|--|--|--|--|
|                                                            | Registrierung mit E-Mail-Adresse und Passwort<br>Mit dem Servicekonto Baden-Württemberg können Sie sicher mit der Verwaltung kommunizieren, zum Beispiel mit Ih-<br>rem Bürgerbüro. Sie können Onlineanträge einreichen und Rückmeldungen sicher digital erhalten.<br>In Ihrem Servicekonto haben Sie außerdem die Möglichkeit, Organisationskonten einzurichten und zu verwalten.<br>Bitte beachten Sie auch die Hinweise zum <u>Datenschutz</u> . |                                                                    |  |  |  |  |
| 1 Persönliche Angaben                                      | Bitte beachten Sie, die mit * markierten Eingabefelder sind Pflichtfelder.                                                                                                    |                                                                    |  |  |  |  |
| 2 Servicekonto-Passwort                                    | Servicekonto-Passwort                                                                                                    | Passwortanforderung                                                |  |  |  |  |
| 3 Wiederherstellungspasswort                               | •                                                                                                    | Muss min. 8 Zeichen enthalten     Muss ein Sonderzeichen enthalten |  |  |  |  |
| 4 Datenschutzerklärung und<br>Nutzungsbedingungen          | Passwort wiederholen*                                                                                                    | Muss eine Zahl enthalten     Muss eine Großbuchstaben enthalten    |  |  |  |  |
|                                                            | ٢                                                                                                    | Muss einen Kleinbuchstaben enthalten                               |  |  |  |  |
|                                                            |                                                                                                    |                                                                    |  |  |  |  |
|                                                            | Abbrechen                                                                                                    | Weiter                                                             |  |  |  |  |

Downloaden Sie ihr Wiederherstellungspasswort (3.3) und legen Sie es an einem sicheren Ort auf Ihrem PC ab. Bestätigen Sie, dass Sie ihr Passwort an einem sicheren Ort aufbewahren. (3.4)

| Startseite → Registrierung mit E-Mail-Adresse und Passwort |                                |                                                                                                    |  |  |  |
|------------------------------------------------------------|--------------------------------|----------------------------------------------------------------------------------------------------|--|--|--|
|                                                            |                                | Registrierung mit E-Mail-Adresse und Passwort<br>Mit dem Servicekonto Baden-Württemberg können Sie sicher mit der Verwaltung kommunizieren, zum Beispiel mit Ih-<br>rem Bürgerbüro. Sie können Onlineanträge einreichen und Rückmeldungen sicher digital erhalten.<br>In Ihrem Servicekonto haben Sie außerdem die Möglichkeit, Organisationskonten einzurichten und zu verwalten.<br>Bitte beachten Sie auch die Hinweise zum <u>Datenschutz</u> . |  |  |  |
| 1 Persönliche Angaben                                      | ▲                              | Bitte beachten Sie, die mit * markierten Eingabefelder sind Pflichtfelder.                                                                                                    |  |  |  |
| 2 Servicekonto-Passwort                                    |                                | Wiederherstellungspasswort<br>Nutzen Sie das Wiederherstellungspasswort, um bei Verlust Ihres Passworts den Zugang zu Ihrem Servicekonto                                                                                                    |  |  |  |
| 3 <u>Wiederherstellungspasswort</u>                        |                                | wieder herzustellen. Dazu müssen Sie das Wiederherstellungspasswort an einem sicheren Ort verwahren. Sollten<br>Sie Ihr Passwort und das Wiederherstellungspasswort verlieren, ist kein Zugriff auf Ihre Daten mehr möglich.                                                                                                    |  |  |  |
| 4 Datenschutzerklärung und<br>Nutzungsbedingungen          |                                | Ihr Wiederherstellungspasswort lautet:<br>hKjvaPoMK4Yy                                                                                                    |  |  |  |
|                                                            | 3.3 <b>•••</b><br>3.4 <b>•</b> | <ul> <li>→ Wiederherstellungspasswort in die Zwischenablage kopieren</li> <li>→ Wiederherstellungspasswort als Text-Datei herunterladen ±</li> <li>Ich bewahre das Wiederherstellungspasswort sicher auf. Mir ist bewusst, dass bei Verlust von Servicekonto-<br/>Passwort und Wiederherstellungspasswort kein Zugriff auf meine Daten mehr möglich ist.</li> </ul>                                                                                 |  |  |  |
|                                                            |                                | Abbrechen                                                                                                    |  |  |  |

Wenn Sie Ihre Daten vollständig eingegeben haben, bestätigen Sie "Ich habe die Datenschutzerklärung zur Kenntnis genommen." (**3.5**) und "Ich akzeptiere die Nutzungsbedingungen." (**3.6**). Um die Registrierung abzuschicken, klicken Sie anschließend auf das Kästchen "Registrieren" (**3.7**). Falls die Fehlermeldung "Die Registrierung konnte nicht abgeschlossen werden. Bitte überprüfen Sie Ihre Eingaben." erscheint, haben Sie bereits ein persönliches Konto mit dieser E-Mail-Adresse registriert. Machen Sie dann mit Schritt VI dieser Anleitung weiter.

Fragen an digitaliserung@kreis-tuebingen.de

| Startseite → Registrierung mit E-Mail-Ad | resse und Pass | vort                                                                                                    |  |
|------------------------------------------|----------------|----------------------------------------------------------------------------------------------------|--|
|                                          |                | Registrierung mit E-Mail-Adresse und Passwort         Mit dem Servicekonto Baden-Württemberg können Sie sicher mit der Verwaltung kommunizieren, zum Beispiel mit Ihrem Bürgerbüro. Sie können Onlineanträge einreichen und Rückmeldungen sicher digital erhalten.         In Ihrem Servicekonto haben Sie außerdem die Möglichkeit, Organisationskonten einzurichten und zu verwalten.         Bitte beachten Sie auch die Hinweise zum Datenschutz. |  |
| 1 Persönliche Angaben                    |                | Bitte beachten Sie, die mit * markierten Eingabefelder sind Pflichtfelder.                                                                                                    |  |
| 2 Servicekonto-Passwort                  |                | Datenschutzerklärung und Nutzungsbedingungen                                                                                                    |  |
| 3 Wiederherstellungspasswort             |                | Um Ihre Daten zu schützen, streben wir höchstmögliche Datensparsamkeit und Transparenz bei der Verarbeitung<br>personenbezogener Daten an. Durch die Implementierung technischer und organisatorischer Maßnahmen ist si-<br>chergestellt, dass Ihre Daten zu jedem Zeitpunkt unter Berücksichtigung der geltenden Vorschriften geschützt sind.                                                                                                    |  |
| 4 Nutzungsbedingungen                    |                | Bestimmte Änderungen können unter Umständen Anpassungen an den Nutzungsbedingungen erfordern. Ti<br>ser Fall ein, erhalten Sie nach der erfolgreichen Anmeldung einen Hinweis zu den aktualisierten Versionen d<br>Dokumente.                                                                                                    |  |
|                                          | 3.5 💻          | Ich habe die Datenschutzerklärung zur Kenntnis genommen.* → Zur Datenschutzerklärung                                                                                                    |  |
|                                          | 3.6 🔳          | Ich akzeptiere die Nutzungsbedingungen.<br>→ Zu den Nutzungsbedingungen                                                                                                    |  |
|                                          |                | Abbrechen 3.7 Registrieren                                                                                                    |  |

X. Nach dem Abschicken der Registrierung, muss Ihr Konto bestätigt werden. Dazu bekommen Sie eine E-Mail vom "Serviceportal Baden-Württemberg" an die E-Mailadresse, welche Sie bei der Registrierung angegeben haben.

Um ihr Konto zu bestätigen, gehen Sie bitte in Ihren E-Mail-Account und klicken Sie in der Aktivierungsmail (4.1) auf den Link "Zum Bestätigen der Registrierung hier klicken" (4.2).

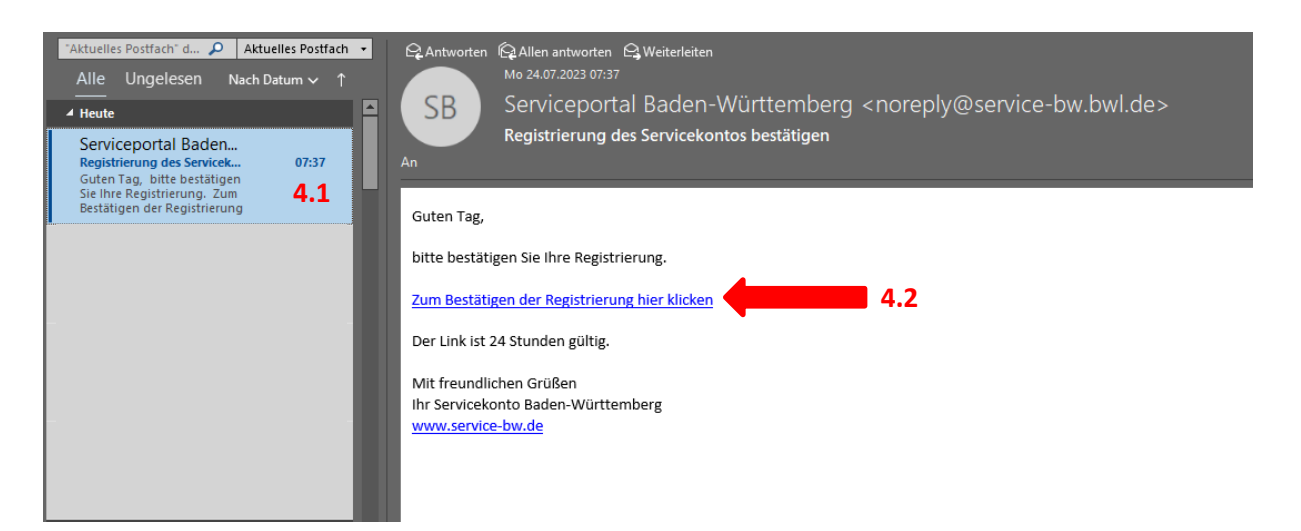

| Serviceportal<br>Baden-Württemberg | Suche<br>Infos, Behörden und mehr finden                                               | Ort<br>Drt angeben (optional) |
|------------------------------------|----------------------------------------------------------------------------------------|-------------------------------|
| Startseite → Vielen Dank           | Vielen Dank<br>Sie haben Ihr Servicekonto erfolgreich aktiviert und können es ab sofor | t nutzen.                     |
|                                    | <ul> <li>→ Zur Servicekonto Anmeldung</li> <li>→ Zur Startseite</li> </ul>             |                               |

Nun ist die Erstellung Ihres persönlichen Kontos erfolgreich abgeschlossen.

Bei Fragen wenden Sie sich gerne an <u>digitalisierung@kreis-tuebingen.de</u>